## Návod na instalaci

- 1. Pokud je Cinema 4D spuštěná, ukončete prosím aplikaci.
- 2. Přesuňte soubor Curriculum.lib4d do následující složky v instalačním adresáři programu Cinema 4D (umístění na vašem počítači se může lišit, pokud jste Cinemu 4D nainstalovali do jiného než výchozího místa): C:/ Program Files/MAXON/Cinema 4D Rxx/library/browser Poznámka: na platformě macOS je složka MAXON standardně v Applications. Místo Rxx budete mít konkrétní čílo verze programu Cinema 4D, např. R18.
- 3. Spusťte program Cinema 4D.
- Stiskněte klávesovou zkratku Shift+F8 pro spuštění okna Prohlížeče obsahu (Content Browser). Toto okno můžete vyvolat i pomocí menu Okno > Prohlížeč obsahu (Window > Content Browser)
- V prohlížeči obsahu otevřete složku Přednastavené (Presets) a v ní najdete knihovnu Curriculum Assets.

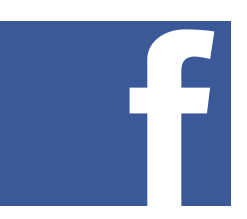

Máte dotazy či komentáře?

Připojte se do naší diskusní skupiny Cinema 4D CZ/SK User Group na facebooku!

https://www.facebook.com/groups/cinema4dCZ/